## 定期預金預入·解約

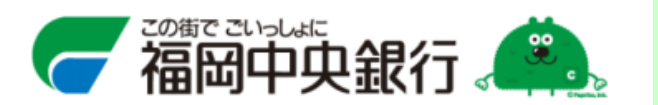

本機能は、定期預金預入と解約を行える機能です。

·定期預金預入

登録口座よりご本人名義の定期預金口座へ、翌営業日に定期預金を振替にて作成する。

·定期預金解約

ご本人名義の定期預金を解約し、翌営業日に登録口座へ振替にて入金する。

本機能は、パソコン版の画面にて使用する機能である為、

スマートフォンからの利用に際しては、以下の手順を行いパソコン版の画面にて行う必要があります。

| [1]                                                         | [2]                                | [3]                                                                     |
|-------------------------------------------------------------|------------------------------------|-------------------------------------------------------------------------|
| ● ● ● ● ● ● ● ● ● ● ● ● ● ● ● ● ● ● ●                       | <b>確認</b><br>PCサイトへ移動します。<br>キャンセル |                                                                         |
| スマートフォンよりインターネット<br>バンキングにログインし、画面下部にあ<br>「PCサイトへ」をクリックします。 | ポップアップが表示さ<br>「OK」をクリックします         | された場合、<br>す。<br>「パソコン版の画面に遷移します。<br>画面上部にある「定期預金」より<br>預入や解約機能をご利用ください。 |

スマートフォンからの定期預金預入・解約を行う手順

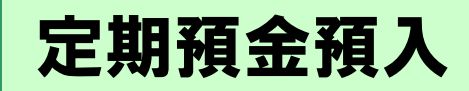

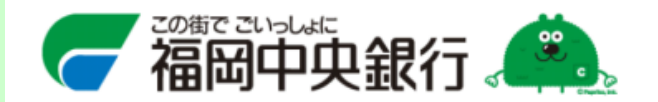

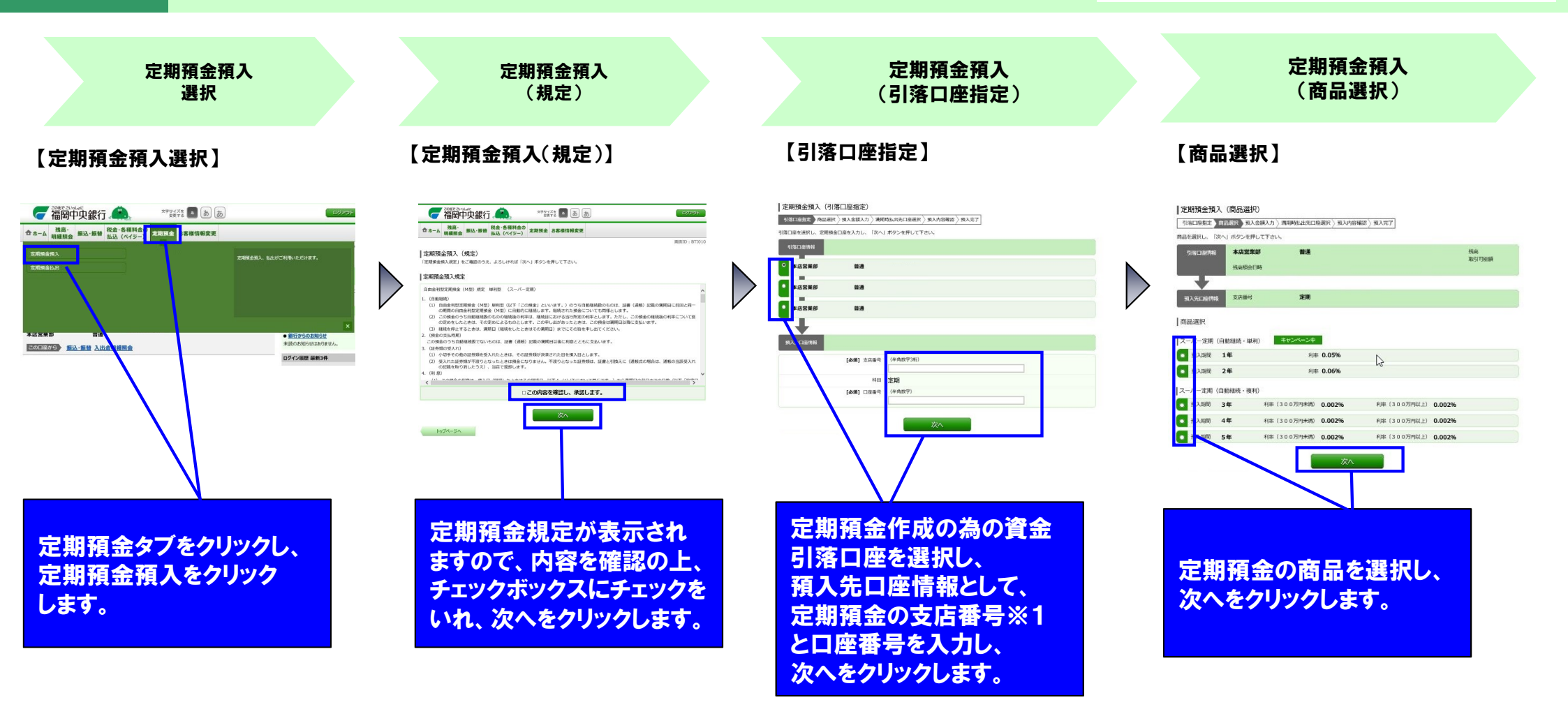

## ※1 支店番号

本店営業部:001 渡辺通支店:002 西新支店:003 博多支店:004 馬出支店:005 雑餉隈支店:006 小倉支店:007 門司支店:008 戸畑支店:009 若松支店:011 飯塚支店:013 直方支店:014 田川支店:015 野間支店:016 行橋支店:017 久留米支店:020 大牟田支店:021 大川支店:022 八女支店:023 甘木支店:024 黒崎支店:025 博多駅東支店:026 香椎支店:027 大橋支店:028 二日市支店:029 長尾支店:030 平尾支店:031 原支店:032 七隈支店:033 自由ヶ丘支店:034 須玖支店:035 新室見支店:036 桧原支店:037 鶴田支店:038 室見駅前出張所:039 大利支店:040 ひまわり台出張所:041 筑紫通支店:042 久留米合川支店:043 前原支店:045 志免支店:046

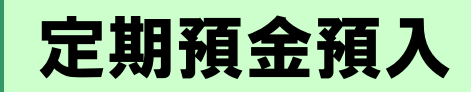

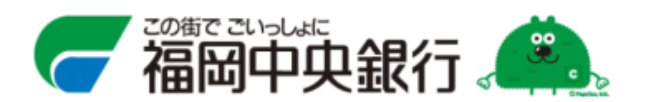

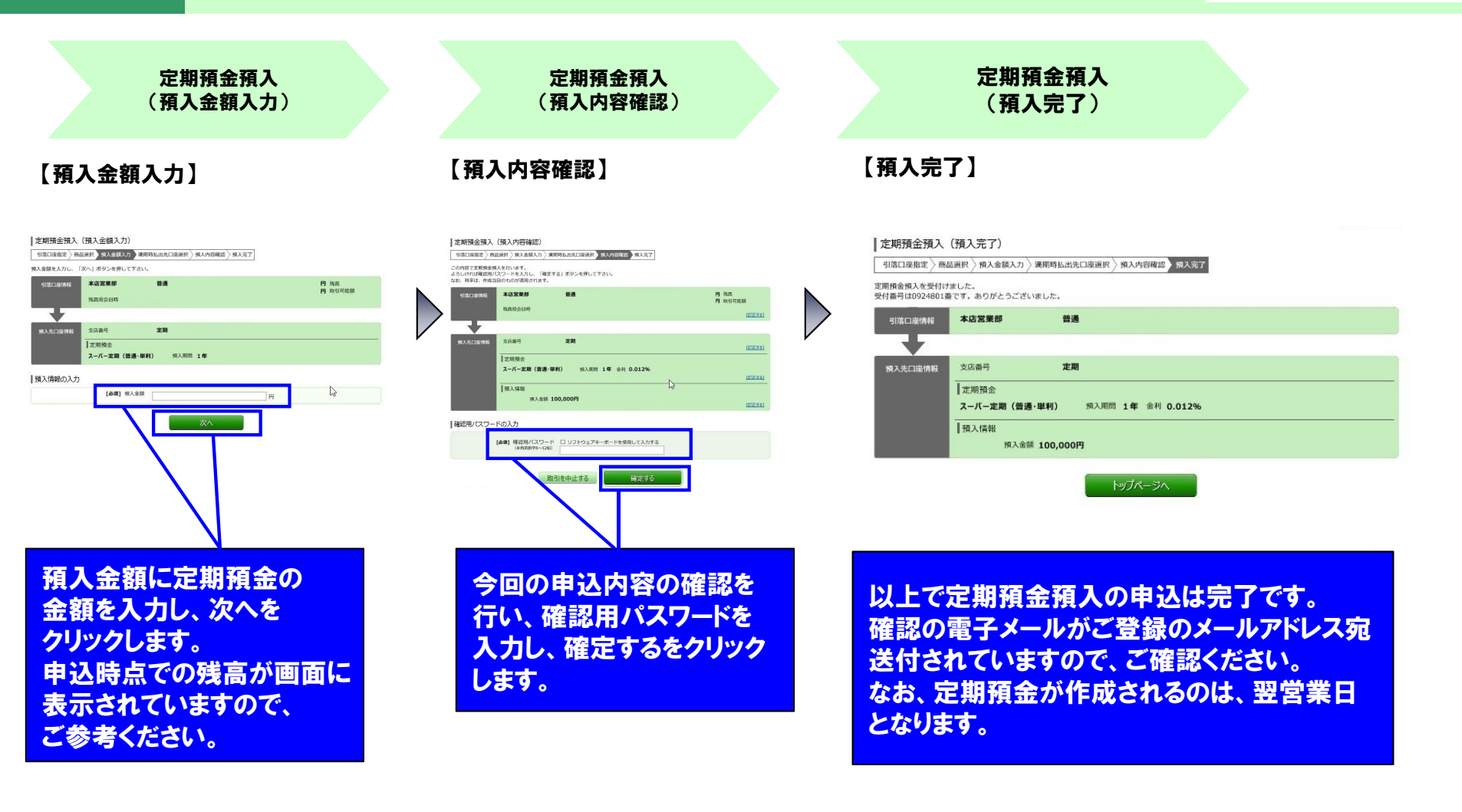

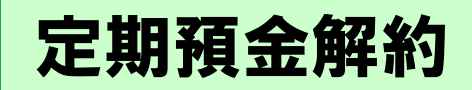

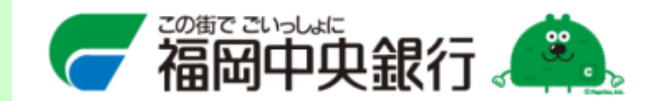

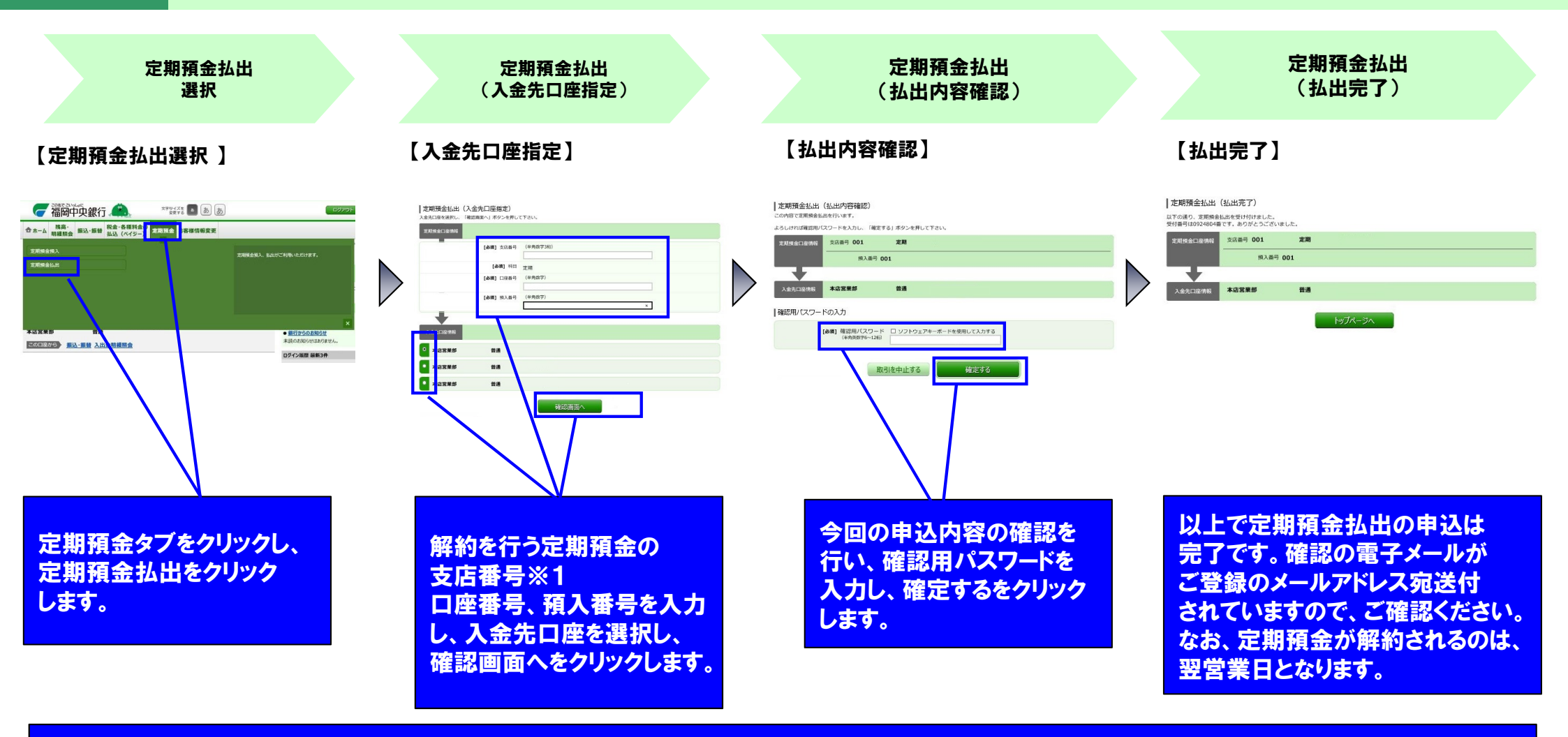

## ※1 支店番号

本店営業部:001 渡辺通支店:002 西新支店:003 博多支店:004 馬出支店:005 雑餉隈支店:006 小倉支店:007 門司支店:008 戸畑支店:009 若松支店:011 飯塚支店:013 直方支店:014 田川支店:015 野間支店:016 行橋支店:017 久留米支店:020 大牟田支店:021 大川支店:022 八女支店:023 甘木支店:024 黒崎支店:025 博多駅東支店:026 香椎支店:027 大橋支店:028 二日市支店:029 長尾支店:030 平尾支店:031 原支店:032 七隈支店:033 自由ヶ丘支店:034 須玖支店:035 新室見支店:036 桧原支店:037 鶴田支店:038 室見駅前出張所:039 大利支店:040 ひまわり台出張所:041 筑紫通支店:042 久留米合川支店:043 前原支店:045 志免支店:046